# Pràctica 3.2) Instal·lacions bàsiques (Arquitectura x86\_64)

## 1- Particionament del disc dur SATA de 240GB

- a) Modifica la BIOS UEFI.
  - Passa a la configuració avançada amb la tecla F7 i accedeix al menú Boot. A continuació, assegura't que el CSM (Compatibility Support Module):
    - Està habilitat
    - Les opcions de treballar amb UEFI estan activades i seleccionades per defecte.
  - Torna al la configuracó bàsica amb la tecla F7 novament i assegura't que la memòria USB és el primer dispositiu d'arrancada. Si no pots veure la memòria USB, torna a arrancar el sistema amb la memòria USB connectada.

b) Inicia el sistema amb GParted i crea el següent esquema de particions (veure Annex per veure com ha de quedar):

- Taula de particions: gpt
- Partició EFI Sytem: fat32 Mida: 512MiB Flags: boot, esp Label: EFI System
- Particions per Windows Server 2022:
  - [Microsoft] System Reserved (MSR): ntfs 512MB Label: WSysReserv
  - Sistema operatiu (C:) -> ntfs 100 GiB Label: WSys
  - Recovery: ntfs 512MiB Label: WinRec
  - Particions per GNU/Linux Debian 12.7.0 (o posterior)
  - Root (/): ext4 30GiB Label: LinuxRoot
  - Home (/home): ext4 85GiB Flags: linux-home Label: LinuxHome
  - Swap: linux-swap 7GiB Flags: swap.

### 2- Instal·lació de Windows Server 2022

a) Fes una instal·lació de Windows Server 2022 amb les següents característiques:

- Windows Server 2022 Standard (Desktop Experience).
- Custom: Install Microsoft Server Operating System only (advanced).
- Selecciona la partició amb l'etiqueta WSys que té una mida de 100GiB com a partició d'instal·lació del sistema.
- Contrasenya d'administrador: FjeClot2425#
- Accedeix al sistema com a administrador

#### b) Canvia:

- El nom de sistema de l'ordinador a GRUPX a on X és el vostre número de grup.
- El nom del Workgroup a FJECLOTX a on X és el vostre número de grup

### 3- Instal·lació de GNU/Linux Debian 12.7.0 (o posterior)

a) Reinicia el sistema i accedeix a la UEFI BIOS. Fes que la memòria USB d'instal·lació de GNU/Linux Debian 12.7.0 (o posterior) sigui el dispositiu d'arrancada inicial.

b) Fes una instal·lació GNU/Linux Debian 12.7.0 (o posterior) amb les següents característiques:

- Si dóna un missatge d'avís que no hi ha connexió amb el servidor DHCP contineu igualment la instal·lació i demana no configurar la xarxa ara mateix.
- El nom de l'ordinador ha de ser grupX a on X és el vostre número de grup.
- El nom del domini ha de ser fjeclotX.net a on X és el vostre número de grup.
- La contrasenya de root serà FjeClot2425#.
- Creeu un usuari de nom asixX, a on X és el vostre número de grup, amb contrasenya ClotFje2425#.
- Particionament de disc:
  - Manual
  - Seleccioneu la partició 5 de 30GiB (32,2GB):
    - Utilització → Sistema d'arxius ext4
      - Formata  $\rightarrow$  No
    - Punt de muntatge → / el sistema arrel
  - Seleccioneu la partició 6 de 85GiB (91,3GB):
    - Utilització → Sistema d'arxius ext4
    - Formata  $\rightarrow$  No
    - Punt de muntatge  $\rightarrow$  /home el sistema arrel
- Replica de xarxa: No
- Instal·la Debian Desktop Environment, MATE, SSH server i utilitats estàndard del sistema.

Curs 2024-25 eh5a1pr3

### 4- Comprovacions abans de lliurar la pràctica

- Inicia el sistema i comprova que pots accedir a GNU/Linux Debian amb el nom d'usuari creat durant la instal·lació.
- Comprova que el nom de sistema i dominis són correctes executant des del terminal hostname --fqdn.
- Inicia el sistema i comprova que pots accedir a Windows 2022 Server
- Comprova que el nom de sistema i Workgroup són correctes des de Server Manager → Local Server → Computer Name i Server Manager → Local Server → Workgroup.

## 5- Lliurament de la pràctica:

- 1.- Comprovació que el menú de GRUB permet accedir a GNU/Linux Debian i a Windows Server.
- 2.- Comprovació que GNU/Linux Debian:
  - S'inicia.
  - Es pot accedir amb el nom d'usuari.
  - Té el nom de sistema i domini demanats.
- 3.- Comprovació que Windows Server 2022:
  - S'inicia.
  - Es pot accedir amb el nom de l'usuari administrador.
  - Té el nom de sistema demanat i Workgroup demanats.

4.- Data de lliurament límit: 15-11-25 a les 19.10h (posteriorment la nota serà inferior al 100%).

## ANNEX - PARTICIONS

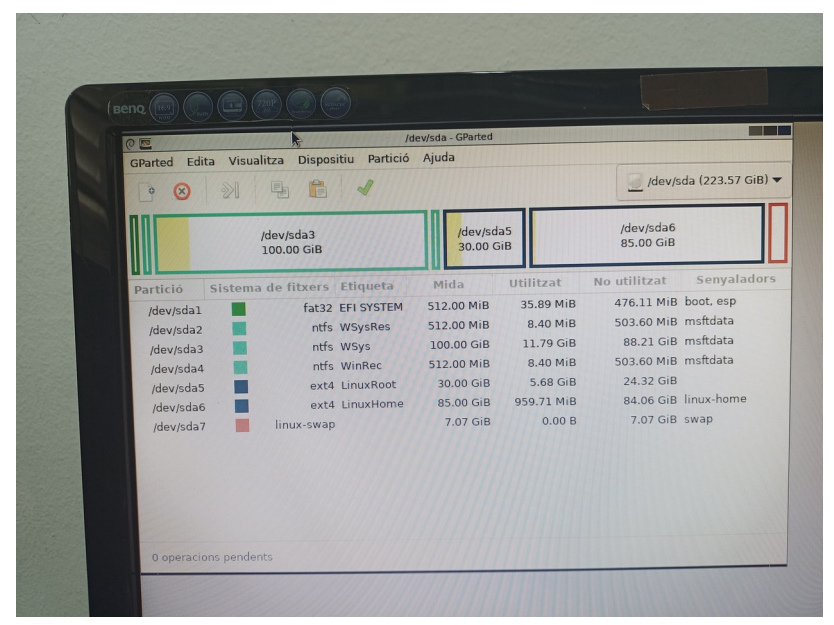